# WEST VIRGINIA CONTRACTOR LICENSING BOARD

EMAIL: CLBOARD@WV.GOV 🛛 FACSIMILE: (304)558-5174 🗆 OFFICE #: (304)558-7890 🗆 WEBSITE: WVCLBOARD.WV.GOV

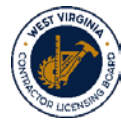

## NEW WEBSITE USER ID/PASSWORD CREATION & LOGIN INSTRUCTIONS

**OPEN** YOUR PREFERRED WEB BROWSER AND TYPE **<u>WVCLBOARD.WV.GOV</u>**;

CLICK ON LICENSING & USER ACCOUNT REGISTRATION ON THE DROP DOWN LIST;

ENTER YOUR LICENSE #, INCLUDING THE WV; SUBMIT & CONTINUE;

**ENTER** EMAIL ADDRESS & CELL PHONE #; CHOOSE PASSWORD IN THE FOLLOWING FORMAT:

8 CHARACTERS: 1 CAPITAL LETTER – 1 NUMBER – 1 SPECIAL CHARACTER - Example: Wv000000@1

YOU WILL RECEIVE THE FOLLOWING MESSAGE WHEN COMPLETED CORRECTLY:

You've successfully setup your user acount, please save the information to use when you access online forms.

**CLICK** EXIT.

## ONCE YOU REGISTER, THE FOLLOWING SERVICES WILL BE AVAILABLE:

## **RENEWAL INSTRUCTIONS**

#### CLICK ON LICENSING & RENEWAL ON THE DROP DOWN LIST;

**ENTER** USERID & PASSWORD;

IF WITHIN 45 DAYS FROM EXPIRATION, YOU WILL BE ABLE TO PROCESS YOUR RENEWAL. FOLLOW THE INSTRUCTIONS AND ENTER ALL REQUIRED INFORMATION, INCLUDING THE CREDIT CARD PAYMENT.

IF NOT, You are not eligible for renewal until 0/00/0000 WILL DISPLAY.

## UPDATE CONTACT INFORMATION INSTRUCTIONS

**CLICK ON LICENSING & UPDATE CONTACT INFO ON THE DROP DOWN LIST;** 

**ENTER** USERID & PASSWORD;

MAKE CHANGES; ANSWER THE PASSWORD QUESTION THEN CLICK SUBMIT & CONTINUE;

**CLICK** EXIT.

## PRINT DUPLICATE LICENSE INSTRUCTIONS

## CLICK ON LICENSING & PRINT DUPLICATE LICENSE ON THE DROP DOWN LIST;

**ENTER** USERID & PASSWORD;

CLICK & AGREE TO THE \$10.23 PROCESSING FEE CHARGE THEN CLICK SUBMIT & CONTINUE;

**ENTER FIRST** & **LAST NAME** & CREDIT CARD INFORMATION **SUBMIT**; A **RECEIPT PAGE** WILL APPEAR WITH A **PRINT** BUTTON – **CLICK PRINT** AND A PDF WILL BE GENERATED THAT CAN BE PRINTED, AS NEEDED, UNTIL THE LICENSE EXPIRES.

1900 KANAWHA BOULEVARD, EAST - STATE CAPITOL COMPLEX - BUILDING 3, ROOM 200 - CHARLESTON, WV 25305